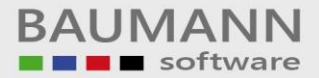

# Wie erreiche ich was?

| Projekt:     | <u>Module.NET</u>    |
|--------------|----------------------|
| Bezeichnung: | <u>Urlaubsplaner</u> |
| Version:     | <u>2.0</u>           |
| Datum:       | <u>24.02.2013</u>    |

#### Kurzbeschreibung:

Mit dem Programm *Urlaubsplaner* können Sie den Urlaub, Krankheitstage usw. Ihrer Mitarbeiter einplanen, auswerten, drucken und beobachten.

Die Anzahl der Mitarbeiter ist unbegrenzt.

Außer dem Urlaub stehen Ihnen weitere Definitionen für die Arbeitstage zur Verfügung (z. B. Gleitzeit, Überstunden, Krankheit, Dienstreise).

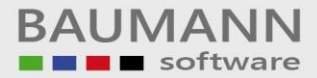

## Inhaltsverzeichnis

| Inhalt                                                                                                    | Seite 2                                                          |
|----------------------------------------------------------------------------------------------------|------------------------------------------------------------------|
| Programmstart<br>SQL-Server Anmeldung<br>Access-Datenbank Anmeldung<br>Benutzeranmeldung<br>Neuen Benutzer anlegen<br>Benutzerpasswort ändern                                                                                      | Seite 3<br>Seite 4<br>Seite 5<br>Seite 6<br>Seite 6              |
| Einstellungen<br>Datenbankanbindung<br>Legende<br><b>Mitarbeiter</b> daten einstellen und abspeichern<br>Neuen <b>Mitarbeiter</b> anlegen<br>Einen <b>Mitarbeiter</b> unwiderruflich löschen<br><b>Mitarbeiter</b> kennwort ändern | Seite 7<br>Seite 7<br>Seite 9<br>Seite 9<br>Seite 10<br>Seite 10 |
| Kalender<br>Kalender - <b>Urlaub</b> planen<br>Kalender - <b>Urlaubsantrag drucken</b><br>Kalender - <b>Notizen erfassen</b><br>Kalender - <b>Notizen</b> exportieren und importieren                                              | Seite 11<br>Seite 13<br>Seite 13<br>Seite 13                     |
| Programm beenden                                                                                                    | Seite 14                                                         |

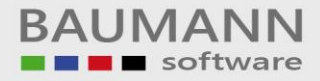

### **Programmstart**

#### **SQL-Server Anmeldung**

Wenn Sie das Programm zum **ersten mal** starten, werden Sie gefragt, welche Datenbank Sie benutzen. Wenn Sie einen <u>SQL-Server</u> benutzen, melden Sie sich bitte wie folgt an.

Geben Sie den **Servernamen**, den **Datenbanknamen**, den **Benutzernamen** und das **Passwort** des **Benutzers** ein.

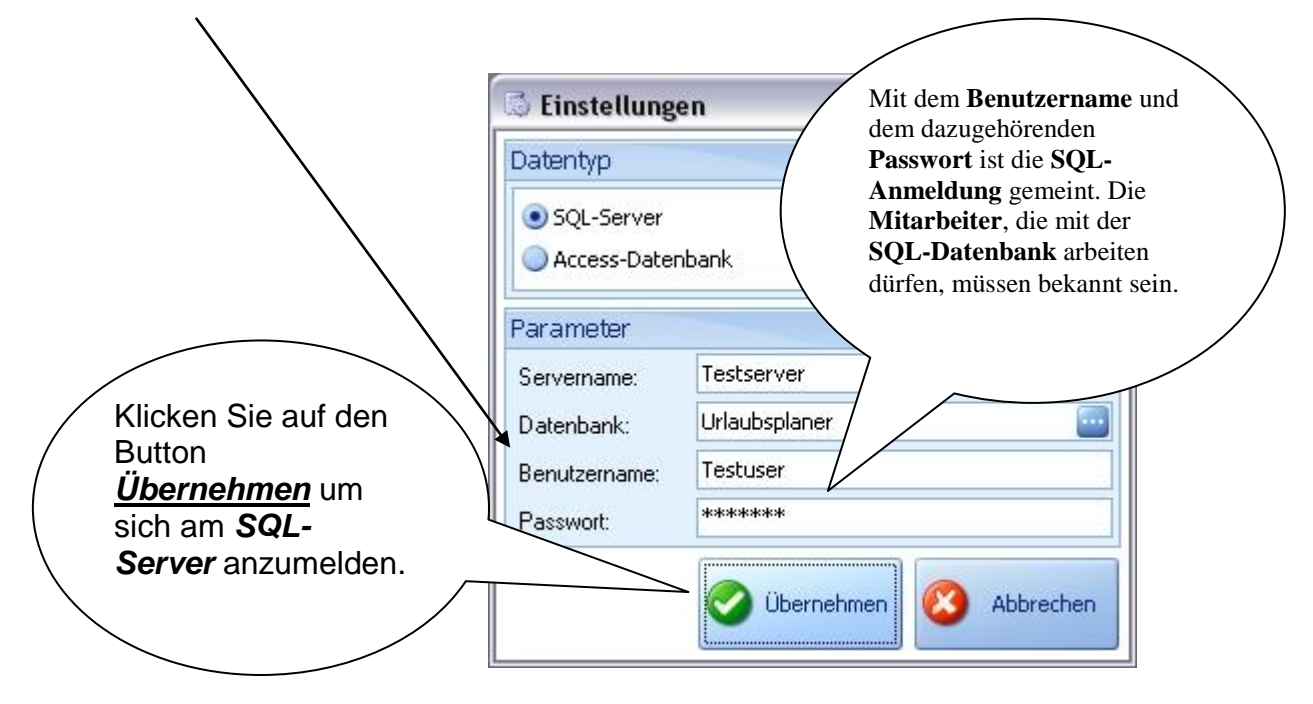

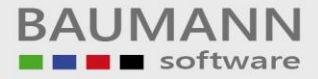

### Access-Datenbank Anmeldung

Wenn Sie eine Access-Datenbank benutzen, gehen Sie bitte wie folgt vor.

Geben Sie den Pfad für die Datenbank Urlaubsplaner.mdb an.

#### Merke:

Die **ACCESS**-Datenbank liegt im gleichen Verzeichnis, in das Sie das gesamte Programm bei der Installation installiert haben (in der Regel C:\Program Files (x86)\Baumann\WWSBAU\Module.NET\Urlaubsplaner\

|                              | 🗟 Einstellunge                                       | n 🛛 🔀                           |
|------------------------------|------------------------------------------------------|---------------------------------|
|                              | Datentyp                                             |                                 |
|                              | <ul> <li>SQL-Server</li> <li>Access-Daten</li> </ul> | bank                            |
|                              | Parameter                                            |                                 |
|                              | Servername:                                          |                                 |
| Klickon Sig auf dan Buttan   | Datenbank:                                           | X:\Testordner\Urlaubsplaner.mdb |
| Übernehmen, um sich an       | Benutzername:                                        |                                 |
| der <u>Access</u> -Datenbank | Passwort:                                            |                                 |
| anzumelden.                  |                                                      | Übernehmen 👩 Abbrechen          |
|                              |                                                      |                                 |

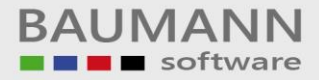

#### **Benutzeranmeldung**

Als nächstes müssen Sie sich mit einem **Benutzer** anmelden. Es öffnet sich eine neue Maske, mit der Sie sich mit einem **Benutzer** anmelden können. Dazu klicken Sie auf einen **Benutzer** und geben danach das dazugehörige **Kennwort** des Benutzers ein und melden sich an.

#### Merke:

Bei der Installation wird 1 Benutzer mitgeliefert. Das Kennzeichen ist aaa (3 kleine a).

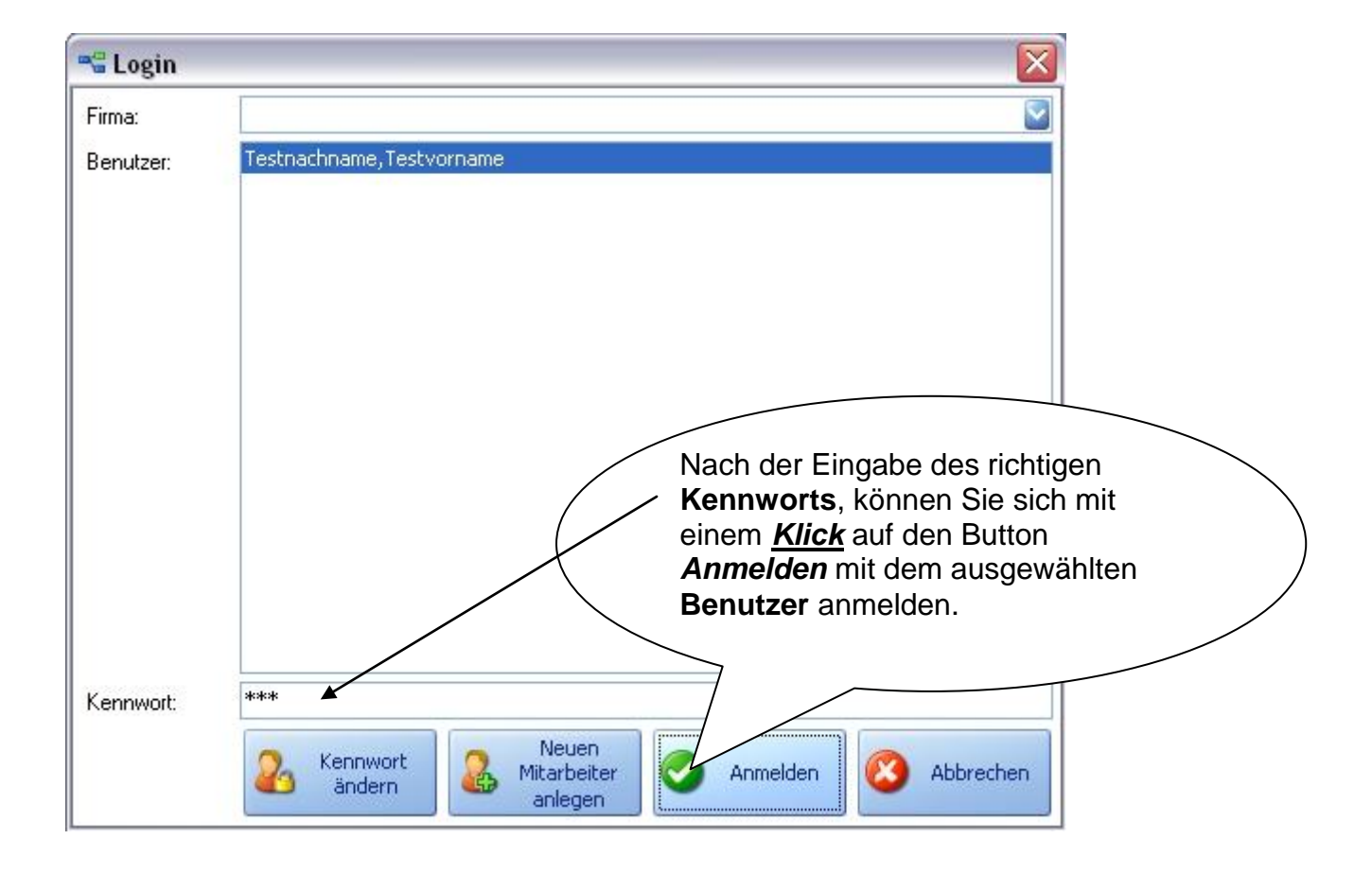

### Neuen Mitarbeiter (Benutzer) anlegen

Bevor Sie mit dem Programm arbeiten, müssen Sie die **Mitarbeiter**, für die Sie den Urlaub etc. pflegen möchten, anlegen. Dazu gehen Sie bitte wie folgt vor.

Klicken Sie auf der Maske Login auf den Button Neuen Mitarbeiter anlegen.

Es erscheint eine neue Maske. Geben sie dort den kompletten Namen des **Mitarbeiters** ein. **Achtung:** Es muss die Reihenfolge **Nachname**, **Vorname** eingehalten werden!

Es kann der Name mit oder ohne Komma geschrieben werden. Bsp.:

|                                     | 💩 Neuen Mitarbei | ter anlegen 🛛 🔯                 |
|-------------------------------------|------------------|---------------------------------|
| Auf den Button<br>Neuen Mitarbeiter | Name:            | Testnachname, Testvorname       |
| anlegen klicken, um                 | Personalnummer:  | 1 🛃                             |
| das Anlegen                         | Kennwort:        | ***                             |
| abzuschließen.                      | vt bestätigen:   | ***                             |
|                                     |                  | Neuen<br>Mitarbeiter<br>anlegen |

#### Mitarbeiterpasswort ändern

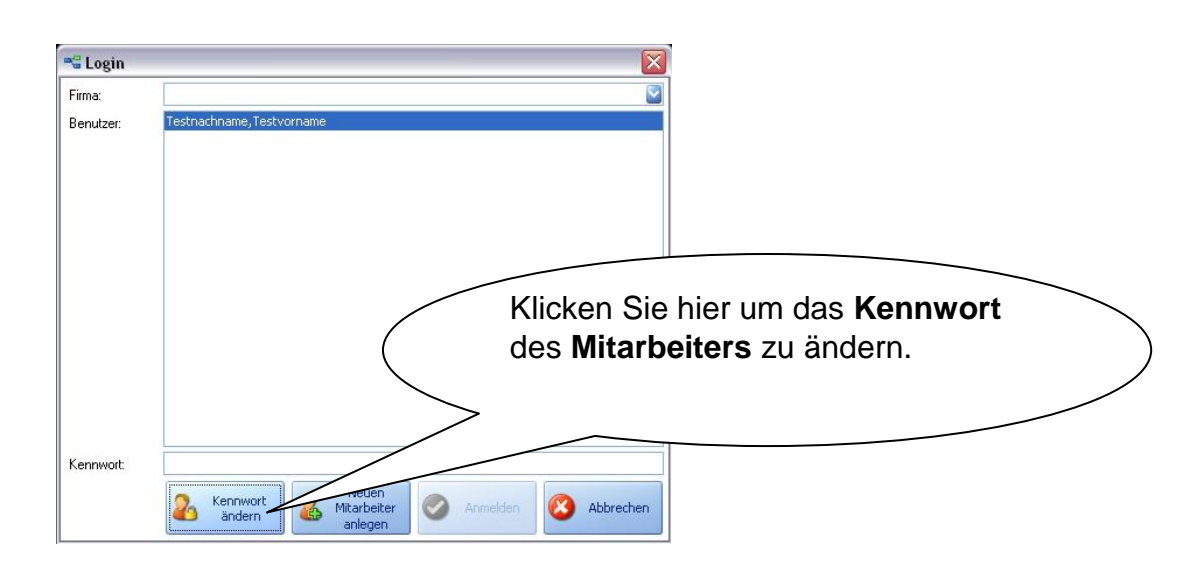

# <u>Einstellungen</u>

### **Datenbankanbindung**

Um eine Datenanbindung zu verändern, gehen Sie bitte wie folgt vor.

| Dez Sa So Mo Di Mi Do F<br>U=Urlaub<br>S=Sonderurlaub<br>H=Halber Tag Urlaub B=Berei | r Sa So Mo Di Mi Do F<br>F=Frühschicht<br>In sbgefeiert T=Tagschicht<br>itschaft N=Nachtschicht | r Sa So Mo Di Mi Do<br>K=Krank<br>D=Dienstreise      | Fr Sa So Mo Di Mi | Do Fr Sa So Mo 0 0<br>Gesamt<br>0 0<br>Resturlaub<br>0 |
|--------------------------------------------------------------------------------------|-------------------------------------------------------------------------------------------------|------------------------------------------------------|-------------------|--------------------------------------------------------|
|                                                                                      | Klicken Sie<br><i>Datenbanl</i><br>Datenbank<br>ändern.                                         | e auf den Buttor<br><b>k,</b> um die<br>anbindung zu |                   | Datenbank Schileßen                                    |

### <u>Legende</u>

Sie können sich die Legende so gestallten wie Sie möchten. Falls Sie z.B. keine Dienstreise haben, können Sie die Beschriftung und die Farbe des Buttons nach Ihrem Belieben gestallten. **Achtung:** Alle Buttons können editiert werden, außer die Beschriftung des Buttons *Urlaub.* 

Sie können die **Legende** editieren, indem Sie auf einen Button mit der **linken Maustaste** klicken. Es stehen Ihnen dann mehrere Optionen zur Auswahl. Wenn die *Hintergrundfarbe 1* angewählt ist, ohne die *Hintergrundfarbe 2*, wird der komplette Hintergrund in der ausgewählten Farbe gefärbt.

S=Sonderurlaub

Wählen Sie zu *Hintergrundfarbe 1* noch die Option *Hintergrundfarbe 2*, so wird der obere Teil des Buttons in der ausgewählten Farbe der *Hintergrundfarbe 1* gefärbt und der untere Teil des Buttons wird in der ausgewählten Farbe der *Hintergrundfarbe 2* gefärbt.

N=Nachtschicht

Es können noch zusätzlich die *Randfarbe* und die *Schriftfarbe* des Buttons geändert werden.

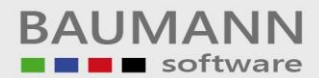

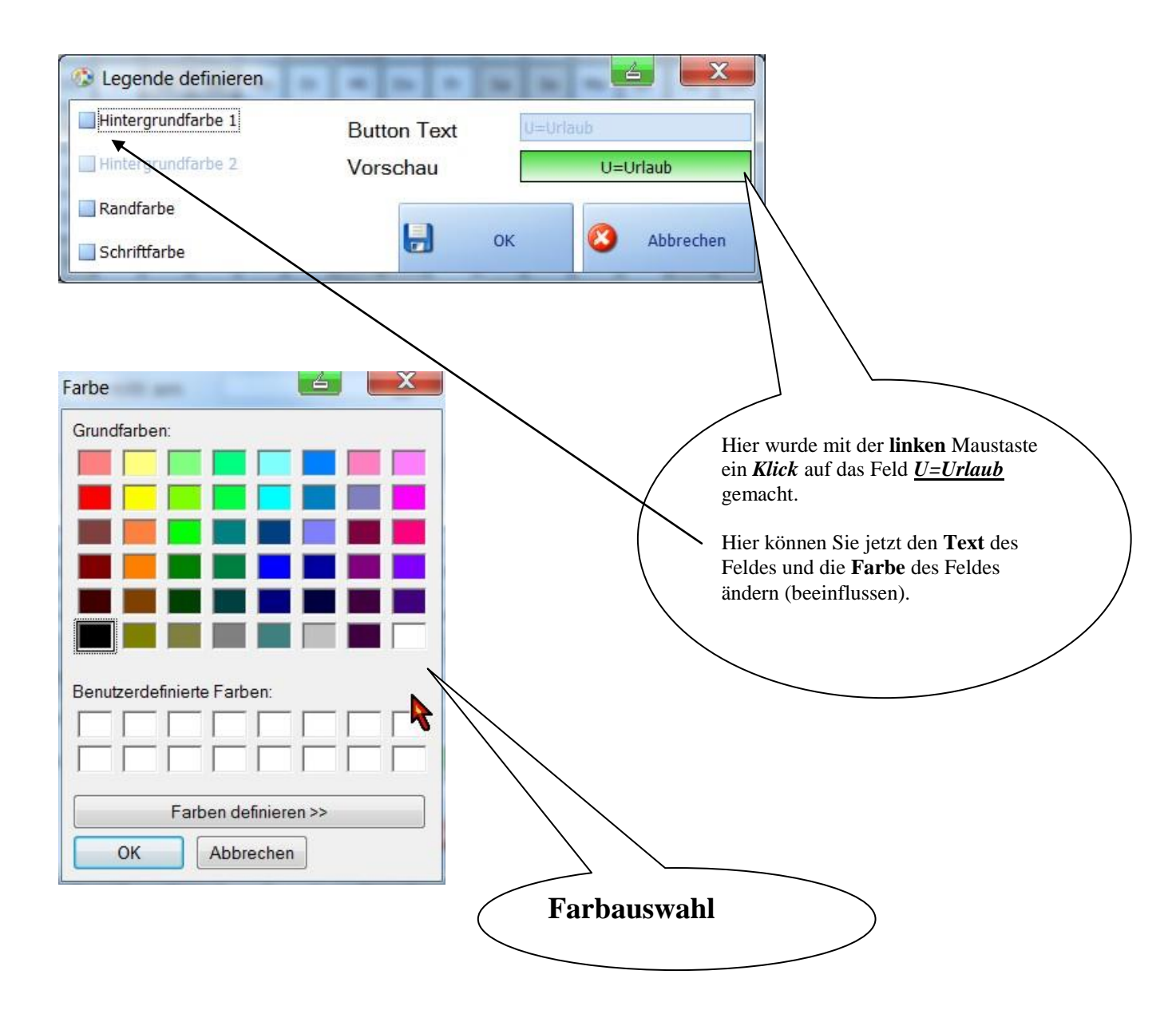

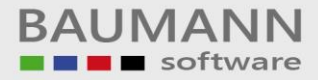

### Mitarbeiterdaten einstellen und abspeichern

Sie können zum ausgewählten *Mitarbeiter* Daten abspeichern (z. B. *Geboren am, Abteilung* usw..

| 😪 Urlaubspla                   | ner                         |                                                    |               |                                            |     |                                            |    |             |
|--------------------------------|-----------------------------|----------------------------------------------------|---------------|--------------------------------------------|-----|--------------------------------------------|----|-------------|
|                                |                             |                                                    |               | Urlaubsplar                                | ner |                                            |    |             |
| Mitarbeiter a                  | uswählen                    |                                                    |               |                                            |     |                                            |    |             |
| Nachname<br>Vorname<br>PersNr. | Testnachname<br>Testvorname | 1                                                  | Neu d.        | Geboren am [<br>Eintritt am<br>Abteilung [ |     | Jahresurlaub<br>Sonderurlaub<br>Resturlaub | 00 | Gesamt-Tage |
|                                |                             | Geänderte<br>Benutzerda<br>abspeicherr<br>updaten. | ten<br>1 bzw. |                                            |     |                                            |    |             |

### Neue Mitarbeiter anlegen

Um aus dem **Programm heraus** einen neuen Mitarbeiter anzulegen gehen Sie bitte wie folgt vor.

| 🕽 Urlaubsplar  | ner           |                                                                         |                                               |      |              |     |             |  |  |  |  |  |  |  |
|----------------|---------------|-------------------------------------------------------------------------|-----------------------------------------------|------|--------------|-----|-------------|--|--|--|--|--|--|--|
|                | Urlaubsplaner |                                                                         |                                               |      |              |     |             |  |  |  |  |  |  |  |
| Mitarbeiter au | ıswählen      |                                                                         |                                               |      |              |     |             |  |  |  |  |  |  |  |
| Nachname       | Testnachname  | S 🕹 🖬                                                                   | Geboren am                                    |      | Jahresurlaub | 0 🕃 | Cocomt Togo |  |  |  |  |  |  |  |
| Vorname        | Testvorname   | änd                                                                     | Eintritt am                                   |      | Sonderurlaub | 0 🕃 | Gesamerage  |  |  |  |  |  |  |  |
| PersNr.        |               | 1 🗃 🖊                                                                   | Abteilung                                     |      | Resturlaub   | 0 🕃 |             |  |  |  |  |  |  |  |
| (              |               | Klicken Sie auf der<br>erscheint die Mask<br><i>Mitarbeiter anleg</i> e | n Button <i>Neu</i><br>ke <i>Neuen</i><br>en. | . Es |              |     |             |  |  |  |  |  |  |  |

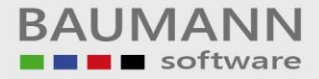

### Mitarbeiter unwiderruflich löschen

Um einen Mitarbeiter zu löschen wählen Sie einen aus und dann gehen Sie wie folgt vor.

| 🕏 Urlaubspla   | ner          |     |          |               |              |     |              |
|----------------|--------------|-----|----------|---------------|--------------|-----|--------------|
|                |              |     |          | Urlaubsplaner |              |     |              |
| Mitarbeiter au | uswählen     |     |          |               |              |     |              |
| Nachname       | Testnachname |     |          | Geboren am    | Jahresurlaub | 0 💽 | Course Trans |
| Vorname        | Testvorname  |     | Neu Änd. | Eintritt am   | Sonderurlaub | 0 💽 | Gesamerage   |
| PersNr.        | )            | 1 💽 | 2        | Abteilung     | Resturlaub   | 0 🕃 |              |

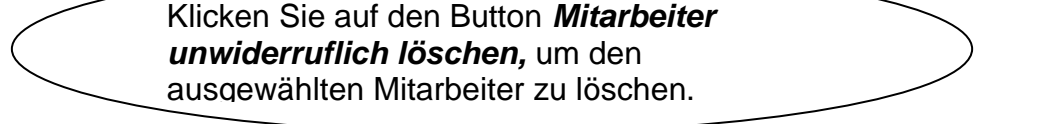

#### Mitarbeiterkennwort ändern

Um das Benutzerkennwort aus dem Programm heraus zu ändern, gehen Sie bitte wie folgt vor.

|                 | ər            |                    |          |             |   |              |     |             |  |  |  |  |  |  |
|-----------------|---------------|--------------------|----------|-------------|---|--------------|-----|-------------|--|--|--|--|--|--|
|                 | Urlaubsplaner |                    |          |             |   |              |     |             |  |  |  |  |  |  |
| Mitarbeiter aus | swählen       |                    |          |             |   |              |     |             |  |  |  |  |  |  |
| Nachname Te     | estnachname   |                    |          | Geboren am  |   | Jahresurlaub | 0 🕃 | Consultant  |  |  |  |  |  |  |
| Vorname Te      | estvorname    |                    | Neu Änd. | Eintritt am |   | Sonderurlaub | 0 🕃 | Gesami-Tage |  |  |  |  |  |  |
| PersNr.         |               | 1 즳                |          | Abteilung   |   | Resturlaub   | 0 🕃 |             |  |  |  |  |  |  |
|                 |               |                    | /        |             |   |              |     |             |  |  |  |  |  |  |
|                 |               | Klicken<br>Mitarbe |          |             | ) |              |     |             |  |  |  |  |  |  |

# <u>Kalender</u>

### Urlaub planen

Wenn Sie etwas planen (festhalten) möchten, wie z. B. **Urlaub**, **Krankheit**, **Überstunden abfeiern** usw., dann klicken Sie bitte dazu auf den Kalender. Jedoch auf den Tag, von welchem Sie auch Ihre Planung beginnen möchten.

### Urlaubsantrag drucken

**Beispiel**: Sie haben vor, vom 17. April 2013 an, 5 Tage Urlaub zu planen, dann klicken Sie im Kalender auf den 17. April 2013 und wählen in der Auswahlbox **Urlaub** aus. Nun können Sie die Dauer des Urlaubes auswählen. Geben Sie entweder die Dauer an, in diesem Fall 5 Tage, oder Sie wählen das Datum aus, bis zu welchem Tag der Urlaub gehen soll.

| 🗞 Urlaubsplaner  |        |        |         |       |       |        |         |        |              |     |     |            |       | X  |                 |         |         |      |      |      |    |    |     |        |                      |       |    |    |        |    |    |           |          |
|------------------|--------|--------|---------|-------|-------|--------|---------|--------|--------------|-----|-----|------------|-------|----|-----------------|---------|---------|------|------|------|----|----|-----|--------|----------------------|-------|----|----|--------|----|----|-----------|----------|
|                  |        |        |         |       |       |        |         |        |              |     |     |            |       |    | Ur              | laub    | spla    | ner  |      | 1    |    |    |     |        |                      |       |    |    |        |    |    |           |          |
| Mitar            | beite  | r aus  | swäh    | len   |       |        | \       |        |              |     |     |            |       |    |                 | •       |         |      |      |      |    |    |     |        |                      |       |    |    |        |    |    |           |          |
| Nachname Baumann |        |        |         |       |       |        |         |        | &            |     |     | Geboren am |       |    |                 | P       | l       | Jał  | resu | laub |    |    |     | 0      | 0-                   | 0 . T |    |    |        |    |    |           |          |
| Vor              | name   | ł      | lans    |       |       |        |         | `      | $\backslash$ |     |     | Neu        | Änd.  |    | Eint            | ritt ar | n       |      |      |      | 2  | l  | Sor | nderu  | r <mark>lau</mark> b |       |    |    | 0      | 3  | Ge | sam- i    | age<br>0 |
| Per              | sNr.   | L      |         |       |       |        |         |        |              | 120 |     | ۵          | 0     |    | Abte            | eilung  |         |      |      |      |    |    | Res | sturla | ub                   |       |    |    | 0      |    |    |           |          |
| Kaler            | idera  | nsic   | nt fü   | r das | 3 Jah | r 201  | 13      |        |              |     |     |            |       |    |                 |         |         |      |      |      |    |    |     |        |                      |       |    |    |        |    |    | 2013      | }        |
|                  | 1      | 2      | 3       | 4     | 5     | 6      | 7       | 8      | 9            | 10  | 11  | 12         | 13    | 14 | 15              | 16      | 17      | 18   | 19   | 20   | 21 | 22 | 23  | 24     | 25                   | 26    | 27 | 28 | 29     | 30 | 31 | U         | ĸ        |
| Jan              | DI     | MI     | Do      | Fr    | Sa    | 50     | Mo      | DI     | MI           | Do  | Fr  | Sa         | 50    | Mo | DI              | MI      | Do      | Fr   | Sa   | 50   | Mo | DI | MI  | Do     | Fr                   | Sa    | 50 | Mo | DI     | MI | Do | 0         | 0        |
| Feb              | Fr     | Sa     | So      | Mo    | Di    | Mi     | Do      | Fr     | Sa           | So  | Mo  | Di         | Mi    | Do | N <sup>fr</sup> | Sa      | So      | Mo   | Di   | Mi   | Do | Fr | Sa  | So     | Mo                   | Di    | Mi | Do |        |    |    | 0         | 0        |
| Mrz              | Fr     | Sa     | So      | Mo    | Di    | Mi     | Do      | Fr     | Sa           | So  | Mo  | Di         | Mi    | Do | Fr              | ×       | 50      | Mo   | Di   | Mi   | Do | Fr | Sa  | So     | Mo                   | Di    | Mi | Do | Fr     | Sa | So | 0         | 0        |
| Apr              | Mo     | Di     | MI      | D0    | Fr    | Sa     | 50      | Mo     | DI           | Mi  | Do  | Fr         | Sa    | 50 | Mo              | DI      | Mi      | Do   | Fr   | Sa   | 50 | Mo | DI  | Mi     | Do                   | Fr    | Sa | So | Mo     | DI |    | 0         | 0        |
| Mai              | Mi     | Do     | Fr      | Sa    | So    | Mo     | Di      | Mi     | Do           | Fr  | Sa  | So         | Mo    | Di | Mi              | Do      | Fr      | Sa   | So   | Мо   | Di | Mi | Do  | Fr     | Sa                   | So    | Mo | Di | Mi     | Do | Fr | 0         | 0        |
| Jun              | Sa     | So     | Mo      | Di    | Mi    | Do     | Fr      | Sa     | So           | Mo  | Di  | Mi         | Do    | Fr | Sa              | So      | Mo      | Di   | Mi   | Do   | Fr | Sa | So  | Mo     | Di                   | Mi    | Do | Fr | Sa     | So |    | 0         | 0        |
| Jul              | Mo     | Di     | Mi      | Do    | Fr    | Sa     | So      | Mo     | Di           | Mi  | Do  | Fr         | Sa    | So | Mo              | Di      | Mi      | Do   | Fr   | Sa   | So | Mo | Di  | Mi     | Do                   | Fr    | Sa | So | Mo     | Di | Mi | 0         | 0        |
| Aug              | Do     | Fr     | Sa      | So    | Mo    | Di     | Mi      | Do     | Fr           | Sa  | So  | Mo         | Di    | Mi | Do              | Fr      | Sa      | So   | Mo   | Di   | Mi | Do | Fr  | Sa     | So                   | Mo    | Di | Mi | Do     | Fr | Sa | 0         | 0        |
| Sep              | So     | Mo     | Di      | Mi    | Do    | Fr     | Sa      | So     | Mo           | Di  | Mi  | Do         | Fr    | Sa | So              | Mo      | Di      | Mi   | Do   | Fr   | Sa | So | Мо  | Di     | Mi                   | Do    | Fr | Sa | So     | Mo |    | 0         | 0        |
| Okt              | Di     | Mi     | Do      | Fr    | Sa    | So     | Mo      | Di     | Mi           | Do  | Fr  | Sa         | So    | Mo | Di              | Mi      | Do      | Fr   | Sa   | So   | Mo | Di | Mi  | Do     | Fr                   | Sa    | So | Mo | Di     | Mi | Do | 0         | 0        |
| Nov              | Fr     | Sa     | So      | Mo    | Di    | Mi     | Do      | Fr     | Sa           | So  | Mo  | Di         | Mi    | Do | Fr              | Sa      | So      | Mo   | Di   | Mi   | Do | Fr | Sa  | So     | Mo                   | Di    | Mi | Do | Fr     | Sa |    | 0         | 0        |
| Dez              | So     | Мо     | Di      | Mi    | Do    | Fr     | Sa      | So     | Mo           | Di  | Mi  | Do         | Fr    | Sa | So              | Mo      | Di      | Mi   | Do   | Fr   | Sa | So | Мо  | Di     | Mi                   | Do    | Fr | Sa | So     | Мо | Di | 0         | 0        |
|                  | U      | =Urlau | ub      |       |       | G      | =Gleitz | eit    |              |     | F=F | rühsch     | licht |    |                 | K       | =Kran   | k    |      |      |    |    |     |        |                      |       |    |    |        |    |    | Gesa<br>0 | unt<br>0 |
|                  | S=So   | inderu | rlaub   |       | Ü=    | Übers  | tuden a | abgefe | iert         |     | Ţ=  | Tagsch     | icht  |    |                 | D=0     | Dienstr | eise |      |      |    |    |     |        |                      |       |    |    |        |    |    | Restu     | rlaub    |
|                  | H=Halb | er Tag | g Urlau | b     | 1     | /2 Tag | j Über  | stunde | n            |     |     | Schule     | 16    |    |                 | F=      | Feiert  | ag   |      |      |    |    |     |        |                      |       |    |    |        |    | _  |           | 0        |
|                  |        |        |         |       |       |        |         |        |              |     |     |            |       |    |                 |         |         |      |      |      |    |    |     |        |                      |       | 3  | Da | tenban | ik | 8  | Schlie    | ßen      |

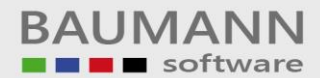

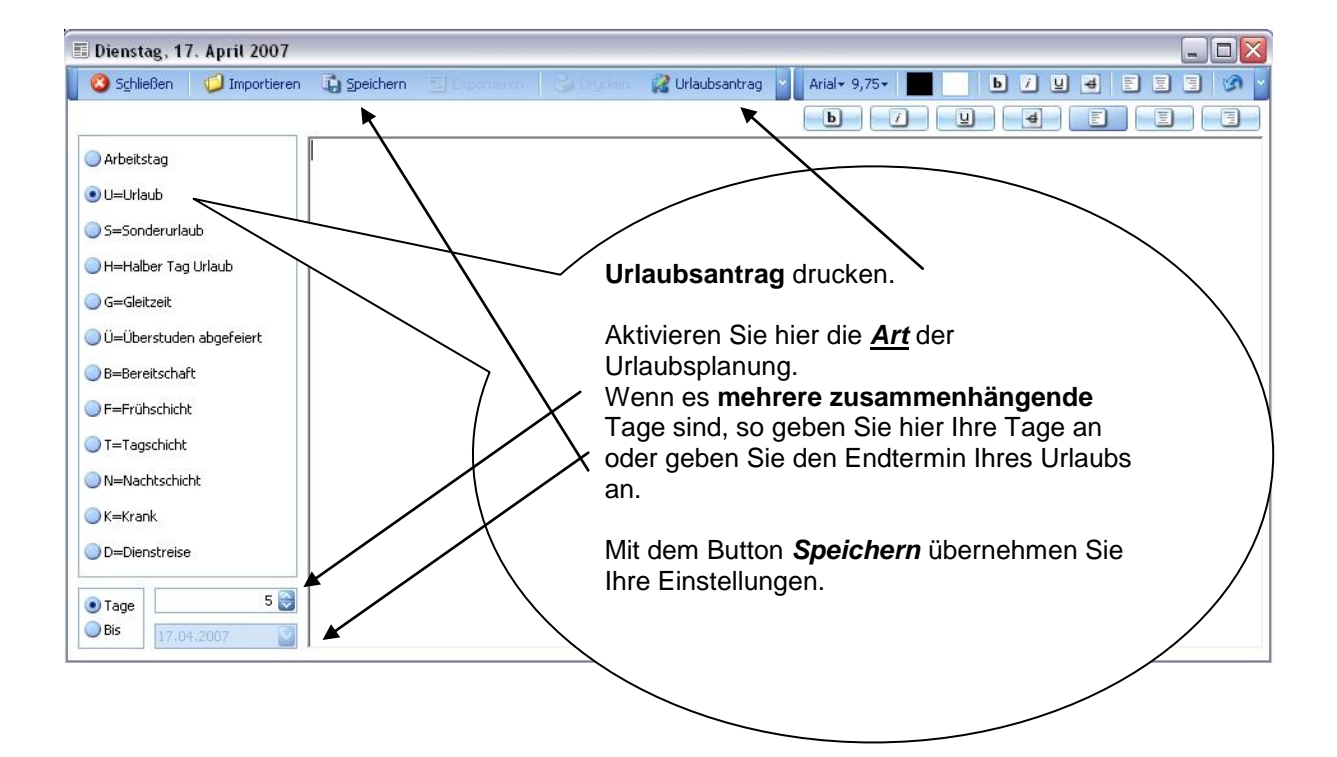

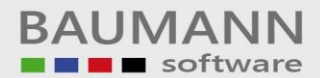

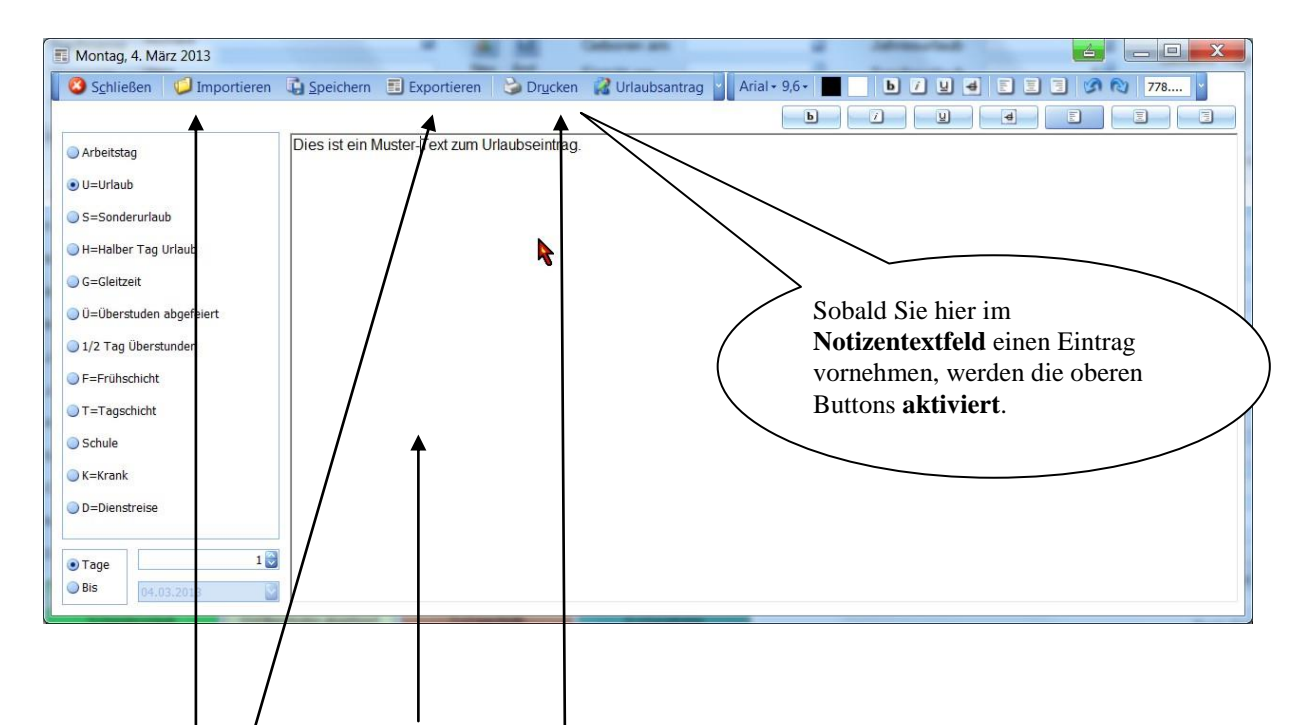

Sie können zusätzlich **Notizen** abspeichern. Diese tragen Sie in die Textbox ein. Die Notizen werden beim Abspeichern übernommen.

Sie können zusätzlich einen **Urlaubsantrag** drucken. Dies erreichen Sie, indem Sie auf den Button **Urlaubsantrag-> Drucken** klicken.

Um die *Notiz* (extern) zu speichern klicken Sie bitte auf den Button *Exportieren*. Es kann auch eine *Notiz* geladen werden, dazu klicken Sie auf *Importieren* und wählen dann die Notiz aus, die Sie laden möchten.

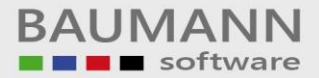

# Programm beenden

Um das Programm zu beenden, klicken Sie im Hauptmenü auf den Button **<u>Schließen</u>**.